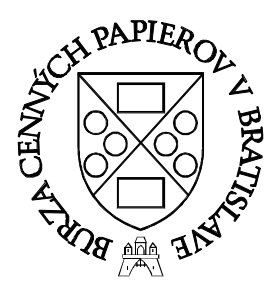

# BISE

Manuál pre emitentov cenných papierov k elektronickému informačnému systému BISE.

Bratislava, máj 2011

### OBSAH

| Úvod                                                                   | 3  |
|------------------------------------------------------------------------|----|
| 1. Predpoklady pre fungovanie informačného systému na strane užívateľa | 3  |
| 2. Technické informácie                                                | 3  |
| Prístup do systému                                                     | 4  |
| Technické požiadavky na prevádzku                                      | 4  |
| Bezpečnosť systému                                                     | 5  |
| 3. Prihlásenie sa do systému                                           | 4  |
| 4. Vyplňovanie a odosielanie formulárov                                | 8  |
| 5. Zoznam odoslaných/prijatých formulárov                              | 11 |
| Záver                                                                  | 12 |
|                                                                        |    |

# Úvod

Manuál je určený všetkým spoločnostiam, ktorých cenné papiere sú umiestnené na niektorom z trhov cenných papierov organizovaných BCPB. Systém BISE umožňuje on-line zasielanie oznamov od emitentov na BCPB a odtiaľ domácim a svetovým tlačovým agentúram.

# 1. Predpoklady pre fungovanie informačného systému na strane užívateľa

Pre úspešné využívanie elektronického systému BISE sa od emitenta vyžaduje mať k dispozícii počítač, ktorý spĺňa technické požiadavky na používanie BISE uvedené nižšie, a určenie kontaktnej osoby, ktorá bude BISE v mene emitenta využívať na komunikáciu s BCPB.

## 2. Technické informácie

#### Prístup do systému

Systém je sprístupnený na sieti internet na adrese: <u>https://bise.bsse.sk.</u> Vstup do systému je chránený autentifikáciou užívateľa (vyžaduje sa zadanie správnej skratky emitenta, užívateľa emitenta a jeho hesla).

#### Technické požiadavky na prevádzku

Systém je postavený ako tzv. "tenký klient", čím sú dané aj požiadavky na HW a SW vybavenie koncového užívateľa. Minimálne požiadavky pre prácu so systémom BISE sú teda dané ľubovolným počítačom, na ktorom je možné nainštalovať a uspokojivo pracovať s internetovým prehliadačom. Doporučeným prehliadačom je Internet Explorer 6.0 alebo vyšší.

#### Bezpečnosť systému

Pre bezpečnú komunikáciu medzi serverom burzy a internetovým prehliadačom užívateľa sa používa bezpečnostný protokol SSL so 128 bitovým šifrovaním. Dôveryhodnosť komunikácie je zaručená serverovským certifikátom pre SSL spojenie, ktorý je nainštalovaný na servri burzy.

Nutnou podmienkou vytvorenia bezpečnej komunikácie medzi burzou a emitentom je akceptácia certifikátov certifikačnej autority, ktorá vydala burze serverovský certifikát pre SSL protokol. Je ňou spoločnosť D. Trust Certifikačná Autorita, a.s.

(DTCA) so sídlom v Bratislave (<u>www.dtca.sk</u>). Táto akceptácia prebehne formou inštalácie koreňového certifikátu certifikačnej autority DTCA do zoznamu dôveryhodných certifikačných autorít internetového prehliadača užívateľa emitenta. Koreňový certifikát certifikačnej autority je možné získať na internetovej adrese tejto spoločnosti. Na základe dôvery v koreňový certifikát certifikačnej spoločnosti je následne odvodená dôvera pre SSL certifikát internetového servera burzy, nakoľko tento je digitálne podpísaný práve spomínaným koreňovým certifikátom certifikačnej autority.

Ďalšie podrobnosti spolu s informáciami o inštalácii koreňového certifikátu certifikačnej autority do internetového prehliadača sú dostupné na adrese <u>www.dtca.sk</u>, alebo v dokumentácii Vášho internetového prehliadača.

## 3. Prihlásenie sa do systému

Užívateľ sa môže prihlásiť do systému až po udelení užívateľ ských práv oddelením kótovania cenných papierov. Skôr, ako oddelenie kótovania užívateľ ské práva pridelí, je potrebné, aby emitent oznámil emailom na adresu <u>ok@bsse.sk</u> nasledovné údaje:

- názov emitenta
- meno užívateľa
- priezvisko užívateľa
- emailová adresa užívateľa
- telefónne číslo užívateľa

Emitent môže požiadať o pridelenie užívateľských práv pre viaceré osoby. Doporučujeme však radšej prispôsobiť organizačnú štruktúru na strane emitenta tak, aby odosielaním údajov o činnosti emitenta boli poverené maximálne dve osoby. Najvhodnejšie je, ak všetky oznamy a dokumenty za emitenta zverejňuje jedno špecializované oddelenie, napr. marketingové oddelenie alebo oddelenie pre styk s tlačovými agentúrami.

Následne oddelenie kótovania na základe údajov emitenta pridelí užívateľovi užívateľské práva a na oznámenú emailovú adresu užívateľa pošle prihlasovacie údaje:

Emitent: \*\*\* (skratka spoločnosti podľa obchodného systému BCPB) Užívateľ: \*\*\*\*\*\*\*\* (meno užívateľa pridelené burzou) Heslo: BCPB heslo neprideľuje a pri prvom prihlasovaní do systému sa nezadáva (po úspešnom prihlásení do systému odporúčame vytvoriť nové heslo) Nové heslo je možné vygenerovať po prihlásení sa na web stránku a bude Vám automaticky zaslané na Vašu emailovú adresu. Heslá pre ďalšie osoby Vašej spoločnosti pridelí oddelenie kótovania na požiadanie.

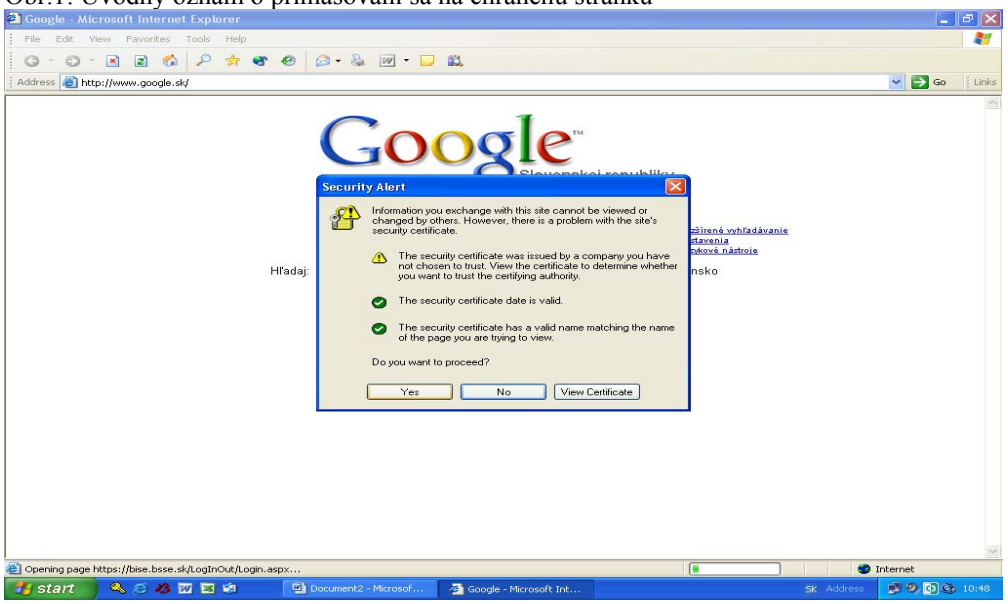

#### Obr.1: Úvodný oznam o prihlasovaní sa na chránenú stránku

#### Obr.2: Úvodný prihlasovací formulár

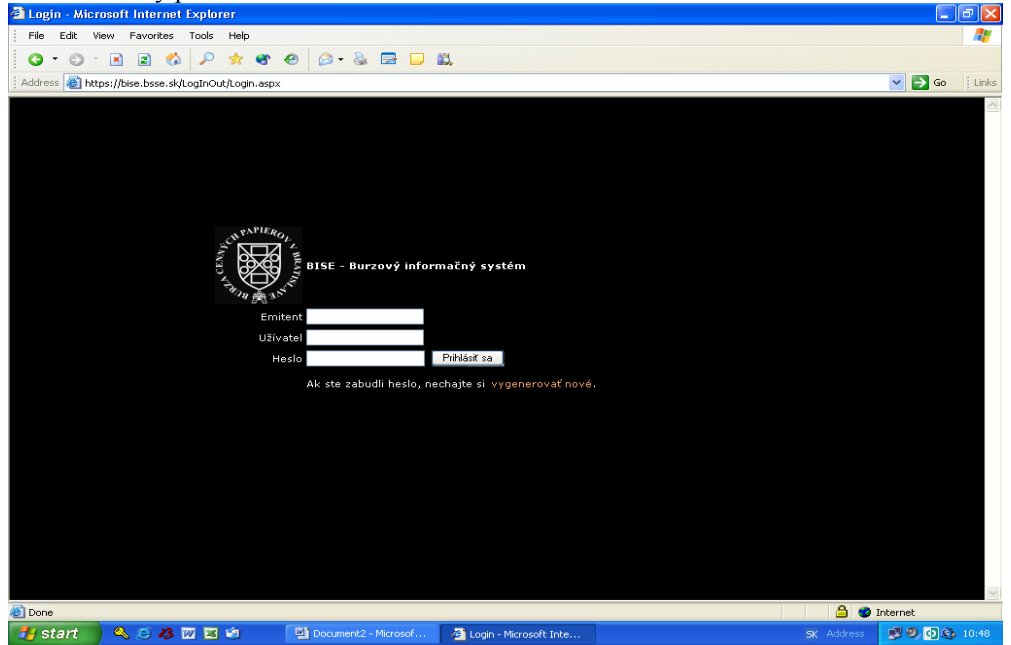

5

Obr.3: Úvodné okno s rozložením základných funkcií a zobrazenie možností v položke "Užívateľ"

|                                                                                                    | 🖄 MainPage - Microsoft Internet Explorer                               |                                                                                                    |
|----------------------------------------------------------------------------------------------------|------------------------------------------------------------------------|----------------------------------------------------------------------------------------------------|
|                                                                                                    | File Edit View Favorites Tools Help                                    | A 1997 A 1997 A 1997 A 1997 A 1997 A 1997 A 1997 A 1997 A 1997 A 1997 A 1997 A 1997 A 1997 A 1997 A 1997 A 1997 |
|                                                                                                    | G • O · 🖹 🖻 🚯 🔎 🖈 🌒 🕹 🙆 - 🗞 🚍 🗖 📖                                      |                                                                                                    |
|                                                                                                    | Address 🗃 https://bise.bsse.sk/MainPage.aspx                           | So 🕴 Links                                                                                                    |
|                                                                                                    | Užívateľ Formuláre Dokumenty<br>BURZA CENNÝCH PAPIEROV<br>V BRATISLAVE | Emitent : FEM<br>Užívsteľ : Robert                                                                              |
|                                                                                                    |                                                                        |                                                                                                    |
| ESE - Burdevý informačný systém o emitemach                                                                                                    |                                                                        |                                                                                                    |
| Core   © Core   © Start   © Start                                                                                                    |                                                                        |                                                                                                    |
| Coco   Image: Start Image: Start <td< td=""><td></td><td></td></td<>                                                                                                    |                                                                        |                                                                                                    |
| Start Image     MainPage     MainPage <td>a Done</td> <td>🔒 🧶 Internet</td>                                                                                                    | a Done                                                                 | 🔒 🧶 Internet                                                                                                    |
| MainPage                                                                                                    | 🛃 start 🖉 🖉 🖾 🗐 🔍 🕎 Microsoft Word 🖉 MainPage - Microsoft              | 5K Address 🗾 🧐 🚱 15:09                                                                                          |
| Mainbage - Microsoft Internet Explorer   File Edit Vew Pavorites Tools Help File Edit Vew Pavorites Tools Help Common Sector Sector Mainbage age: Ustrate: File Sector Sector |                                                                        |                                                                                                    |
| Inie Got Weit      Prohibise extra traditional de système o emitentech   Ettes - burzový informačný systèm o emitentech   Prohibise - burzový informačný systèm o emitentech   Ites - burzový informačný systèm o emitentech   Prohibise - burzový informačný systèm o emitentech   Ites - burzový informačný systèm o emitentech                                                                                                    | AninPage - Microsoft Internet Explorer                                 |                                                                                                    |
| Address                                                                                                    | File Edit View Favorites Tools Help                                    |                                                                                                    |
| Addres in hetps://doe.bos.dk/HamPage.spx                                                                                                    | G • G • R R 🕼 🖉 🛧 🌚 🙆 🙆 • 🍇 🚍 🗖 🛍                                      |                                                                                                    |
| Uživatel Formuláre Dokumenty<br>Přihlásenie<br>Odhlásenie<br>DURZA CENNÝCH PAPIEROV<br>V BRATISLAVE<br>Emitent : FEM<br>Uživatel : Robert<br>Uživatel : Robert<br>Uživatel : Robert<br>ESE - Burzový informačný systém o emitentoch<br>ESE - Burzový informačný systém o emitentoch<br>ESE - Burzový informačný systém o emitentoch<br>ESE - Burzový informačný systém o emitentoch<br>ESE - Burzový informačný systém o emitentoch<br>ESE - Burzový informačný systém o emitentoch<br>ESE - Burzový informačný systém o emitentoch<br>ESE - Burzový informačný systém o emitentoch                                                                                                    | Address Athens://bise.bsse.sk/MainPage.aspx                            | Go i Links                                                                                                    |
| Prihlåsenie<br>Durka CENN VCH PAPTEROV<br>V BRATISLAV<br>Uživatel': Robert                                                                                                    | ližívateľ Formuláre. Dokumenty                                         |                                                                                                    |
| DISE - burzový informačný systém o emitentoch                                                                                                    | Prihlášenie<br>Odhlášenie<br>Zmena hesla                               | Emitent : FEM<br>Užívateľ : Robert                                                                              |
| 응 Done 음 移 교 회 역 역 집 Document2 - Microsof 및 MainPage - Microsoft SK Address 🕺 이 정 약 15:10                                                                                                    | BISE - Burzový informačný systém o emitentoch                          |                                                                                                    |
| 🛃 start 🛛 🛎 🕸 🔟 🗟 🏟 🖳 🔛 Document2 - Microsof 🗿 MainPage - Microsoft 🤉 SK. Address 💈 9. 👰 🚱 15:10                                                                                                    | Done                                                                   | 🔒 🥥 Internet                                                                                                    |
|                                                                                                    | 🛃 start 🖉 🧭 💹 🗷 🧐 🔍 🔛 Document2 - Microsof 🖉 MainPage - Microsoft      | SK Address 🕏 9, 🕢 🕸 15:10                                                                                       |

Výber položky "Prihlásenie", "Odhlásenie" alebo "Zmena hesla" má za následok návrat na úvodnú stránku informačného systému. Voľba niektorej z uvedených troch možností má za následok, že do informačného systému sa môže prihlásiť kontaktná osoba opätovne, alebo sa môže do systému prihlásiť iná kontaktná osoba (pokiaľ jej boli udelené prístupové práva), alebo návratom na úvodnú stránku sa potvrdí úspešné odhlásenie zo systému. V položke dokumenty sa nachádza manuál k používaniu BISE, ako aj ďalšie dokumenty súvisiace s plnením informačných povinností emitentov voči BCPB.

Heslo možno zmeniť nasledovne:

Užívateľ sa prihlási do systému pod platným pôvodným heslom. V položke "Užívateľ" vyberie voľbu "Zmena hesla", a následne mu systém ponúkne možnosť zadať nové heslo, ktoré je potrebné zopakovať pre elimináciu chýb pri prvotnom zadávaní nového hesla. Následne je potrebné nastaviť kurzor na políčko "Zmeniť heslo" a potvrdiť, čo spôsobí okamžitú zmenu hesla.

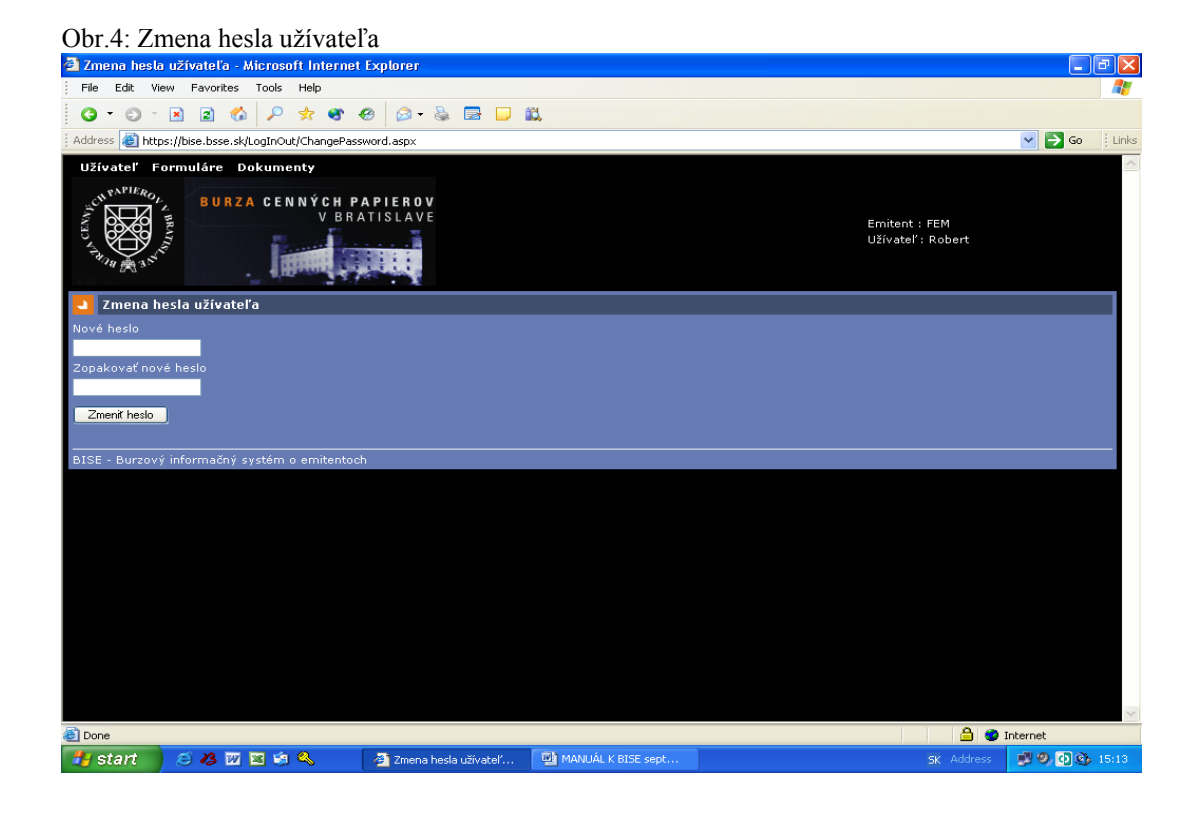

#### Obr.5: Zobrazenie položky "Formuláre"

| 🚰 MainPage - Microsoft Intern                         | net Explorer                                     |                      |                                    | Ξ×    |
|-------------------------------------------------------|--------------------------------------------------|----------------------|------------------------------------|-------|
| File Edit View Favorites                              | Tools Help                                       |                      |                                    | -     |
| 3 · 3 · 🗷 🗈 🏠                                         | 🔎 🖈 🌚 🐵 😥 - 💺 🔜 📮 🖡                              | <u>81</u>            |                                    |       |
| Address 🏽 https://bise.bsse.sk/M                      | lainPage.aspx                                    |                      | 💌 🔁 Go                             | Links |
| Užívateľ Formuláre<br>Zápis nového f<br>Zoznam odosla | ormuláru<br>ných formulárov EROV<br>V BRATISLAVE |                      | Emitent : FEM<br>Uživateľ : Robert | <     |
|                                                       |                                                  |                      |                                    |       |
|                                                       |                                                  |                      |                                    |       |
| BISE - Burzový informačný sys                         | stém o emitentoch                                |                      |                                    |       |
| eh -                                                  |                                                  |                      | <b>A</b>                           | ~     |
| Cone                                                  |                                                  |                      | 🔁 🐨 Internet                       | 10.50 |
| start 🔍 😂 🗛 🛛                                         | V Microsof                                       | MainPage - Microsoft | SK AUUTESS                         | 10:50 |

## 4. Vyplňovanie a odosielanie formulárov

Na rolovacej lište v položke "Formulár" si užívateľ vyhľadá formulár podľa typu správy, ktorú chce odoslať na BCPB.

Obr.6: Zápis nového formuláru:

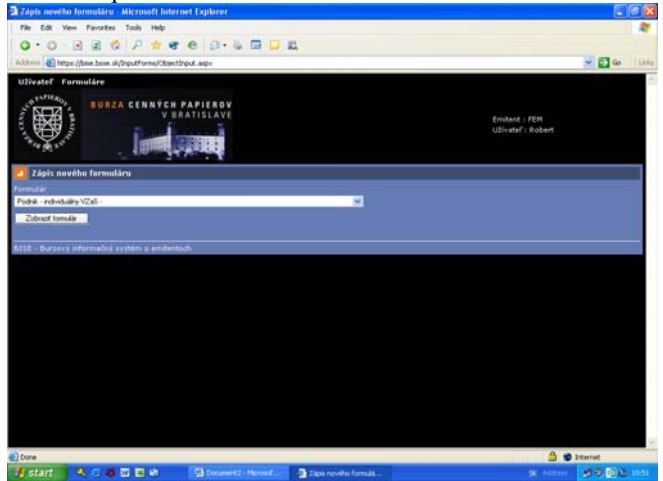

Nie je možné pevne stanoviť rámcovú štruktúru pre vykazovanie údajov podľa IFRS, nakoľko medzinárodné účtovné štandardy stanovujú viacero možností pre zverejňovanie účtovných údajov, pričom emitent si môže zvoliť konkrétnu možnosť, a preto nebolo možné vytvoriť univerzálny formulár pre účtovné výkazy zostavované podľa IFRS. Za istých okolností sa vyššie uvedené vzťahuje aj na konsolidované účtovné závierky.

V prípadoch, kedy nie je možné použiť niektorý z formulárov uvedených na rolovacej lište, emitent vyberie formulár s názvom "Voľný", v texte uvedie, čo je obsahom správy a všetky súbory súvisiace s daným oznamom pripojí vo forme príloh. Súbory by mali byť v štandardnom formáte, t.j. v .txt, .doc, .xls alebo tiež v pdf formáte a iných. Pokiaľ prílohy nebudú čitateľné, BCPB bude kontaktovať kontaktnú osobu a oznámi jej nevyhovujúcu formu prílohy.

Istým obmedzením odosielania príloh formulárov je možnosť odoslať naraz v jednej prílohe maximálne tri súbory. V prípade objemovo veľkých súborov (20Mb a viac) stačí zaslať oznámenie o umiestnení predmetného dokumentu, napr. na vlastnej web stránke.

#### Obr.7: Zobrazenie formulárov na rolovacej lište

| Užívateľ Evidencia CP Oznamy Formuláre Dokumenty Údržba                                                                                                    |                         |
|----------------------------------------------------------------------------------------------------|-------------------------|
| BURZA CENNÝCH PAPIEROV<br>V BRATISLAVE                                                                                                    | Emitent :<br>U3ivatef : |
| 🗾 Zápis nového formuláru                                                                                                    | 0                       |
| Formular                                                                                                    |                         |
| Oznámenie o zvolaní vahého zhronaždenia -                                                                                                    |                         |
| Opphanem o prodeci kalekto promotidenia.<br>Opphanem o prodeci kalekto promotidenia.<br>Vatimi-i-<br>Oznaneme o pozastateni vijkonu preva naladati s CP entertoni "tovija"- |                         |
| Zobrazit formale                                                                                                    |                         |
| 815E - Burzový informačný systém o emitentoch                                                                                                    |                         |
|                                                                                                    |                         |
|                                                                                                    |                         |
|                                                                                                    |                         |
|                                                                                                    |                         |
|                                                                                                    |                         |
|                                                                                                    |                         |
|                                                                                                    |                         |
|                                                                                                    |                         |
|                                                                                                    |                         |
|                                                                                                    |                         |
|                                                                                                    |                         |
|                                                                                                    |                         |
|                                                                                                    |                         |
|                                                                                                    |                         |
|                                                                                                    |                         |
|                                                                                                    |                         |
|                                                                                                    |                         |
|                                                                                                    |                         |
|                                                                                                    |                         |
|                                                                                                    |                         |
|                                                                                                    |                         |
|                                                                                                    |                         |
|                                                                                                    |                         |

Pod položkou "Formulár" sa nachádza položka s názvom "Zobraziť formulár". Pokiaľ si užívateľ systému nie je istý, či názov formuláru dostatočne vystihuje je zámer odoslať konkrétnu správu, môže po zvolení ľubovoľného formuláru na rolovacej lište následne kliknúť na položku "Zobraziť formulár". Následne sa zobrazia jednotlivé polia vybraného formulára.

Pokiaľ formulár vyhovuje požiadavke užívateľa, vyplní všetky relevantné polia formulára a klikne na okienko s názvom "Odoslať na burzu" na konci formulára. Pohyb medzi jednotlivými políčkami vo formulároch je možné uskutočňovať prostredníctvom tabulátora respektíve myšou. Po stisknutí tlačítka "Enter" sa formulár odošle na BCPB.

Pokiaľ je formulár správne a kompletne vyplnený, je formulár odoslaný na server BCPB, kde sa zobrazí ako doručený oznam od emitenta.

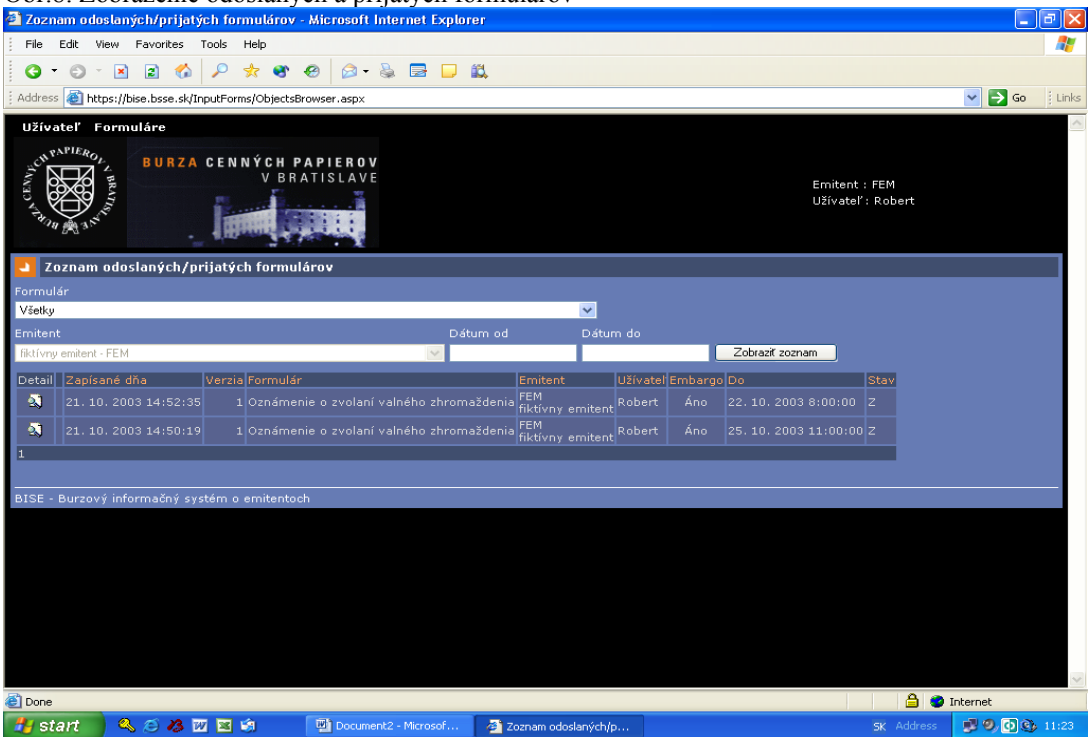

Obr.8: Zobrazenie odoslaných a prijatých formulárov

Link

🔊 🔍 💽 🚯 11

Všetkv oznamy, ktoré nie je možné zadať priamo do predurčeného formulára, je možné pripojiť ako prílohu vo forme súboru vytvorenom štandardnými programami, prípadne uviesť vo forme textovej správy vo formulári "Voľný".

Pred odoslaním formulára užívateľom na BCPB je možné zadať lehotu na embargo pre šírenie odoslanej informácie verejnosti. Vtedy je potrebné zaškrtnúť políčko na konci formulára s názvom "S embargom na zverejnenie do" a následne vyplniť časový údaj o okamihu, kedy bude možné daný oznam od emitenta šíriť ďalej členom BCPB a tlačovým agentúram. Dátum a čas sa zadáva v tvare "dd.mm.yyyy hh:mm", t.j. napr. 25.07.2011 14:00. Embargo na šírenie informácií možno zadať maximálne na dva dni vopred.

| 1 000 Hy - 111610 | soft Internet Explorer                                                                     |     |
|-------------------|--------------------------------------------------------------------------------------------|-----|
| File Edit View    | v Favorites Tools Help                                                                     |     |
| 3 · O ·           | 🖹 🖻 🚯 🔎 🖈 🎯 🐵 🙆 🗟 🖶 📮 🛄                                                                    |     |
| Address ど https   | ://bise.bsse.sk/InputForms/ObjectInputForm.aspx?DefId=07c3c073-7a51-4866-9615-0703260d633b | ✓ → |
|                   |                                                                                            |     |
|                   |                                                                                            |     |
|                   | 5. Celé číslo                                                                              |     |
|                   | 7. Volbý text                                                                              |     |
|                   |                                                                                            |     |
|                   |                                                                                            |     |
|                   |                                                                                            |     |
|                   |                                                                                            |     |
|                   | 9. Voľhý text                                                                              |     |
|                   |                                                                                            |     |
|                   |                                                                                            |     |
|                   |                                                                                            |     |
|                   |                                                                                            |     |
|                   | 11. Priloha                                                                                |     |
|                   | Browse                                                                                     |     |
|                   | 13. Príloha                                                                                |     |
| Príloha č.2:      | Browse                                                                                     |     |
|                   | Browse                                                                                     |     |
| Prilona C.3:      |                                                                                            |     |

Ob

# 5. Zoznam odoslaných/prijatých formulárov

Document2 - Microsof...

🛃 start 👘 🔍 😂 💋 🖾 🗐

Výberom položky "Zoznam odoslaných/prijatých formulárov" si užívateľ po odoslaní formulára môže skontrolovať, či bol formulár naozaj odoslaný na server BCPB. **Pokial**' odoslaný formulár zobrazil v položke "Zoznam sa odoslaných/prijatých formulárov", potom ho je možné ďalej spracovávať na strane

🚑 Voľný - M

BCPB a prípadne šíriť verejnosti. Zároveň je zobrazenie odoslaného formulára potvrdením o jeho úspešnom odoslaní na BCPB.

V prípade, ak užívateľ zistí, že v odoslaných údajoch alebo oznamoch sú chyby, môže poslať ten istý formulár s opravenými údajmi. Pokiaľ medzitým BCPB ešte prvý oznam nespracovala, druhý formulár sa zobrazí ako verzia 2.

V stĺpci stav sa môžu pri odoslanom formulári zobraziť nasledovné skratky:

N – nový záznam čakajúci na spracovanie,

- P platný a overený záznam,
- S pozastavený záznam na určitý čas,
- Z zrušený záznam.

Všetky skratky sa viažu na proces spracovávania údajov priamo na BCPB, pričom údaj N je potvrdením, že oznam bol úspešne doručený na server BCPB a Z je údaj o zrušení oznamu v prípade, ak oznam obsahoval mylnú informáciu. Skratky P a S slúžia pre vnútorné potreby BCPB v procese ďalšieho šírenia oznamov.

### Záver

S odpoveďou na prípadné otázky a riešením problémov, ktoré sa pri práci s uvedeným systémom vyskytnú, vám radi pomôžeme na nižšie uvedených adresách.

Burza cenných papierov v Bratislave, a.s. Vysoká 17, P.O. Box 151 814 99 Bratislava Tel.: 02/49 236 111 Fax: 02/49 236 103

> Divízia vonkajších vzťahov Tel.: 02/49 236 163 Fax: 02/49 236 165 e-mail: dvv@bsse.sk